# MANUAL MOODLE UNITUALE

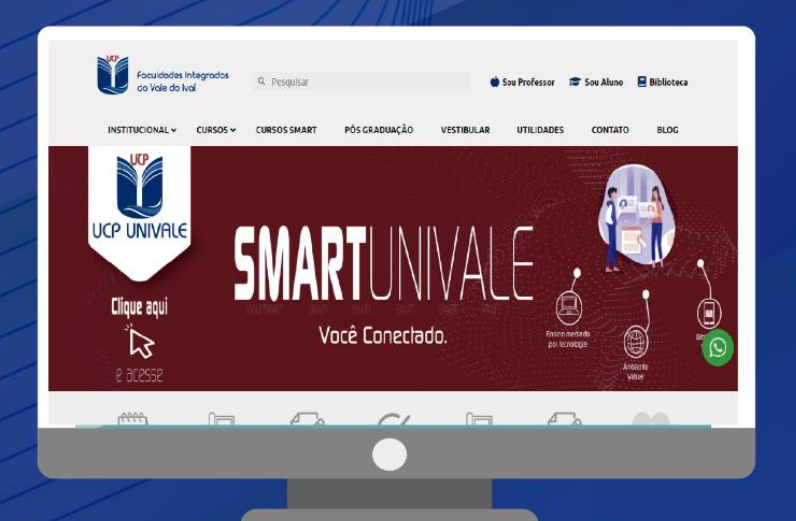

## AMBIENTE VIRTUAL DE APRENDIZAGEM ALUNOS

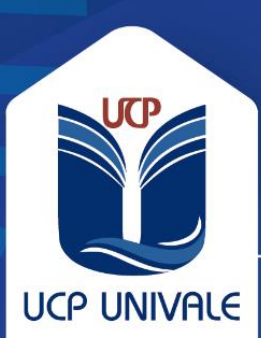

### EXPEDIENTE

### Faculdades Integradas do Vale do Ivaí

Avenida Minas Gerais, 651, Centro Ivaiporã - PR CEP 86870-000 Tel.: (43) 3472 1414

### ESTRUTURA ORGANIZACIONAL

### Presidente da Mantenedora

Dr. Wilson Ramos Filho

### **Diretora Geral** Prof<sup>a</sup> Jane Silva Bührer Taques

### Coordenação Acadêmica

Prof. Atilio Augustinho Matozzo

### Produção

Equipe Multidisciplinar e Núcleo de Educação a Distância

### SUMÁRIO

| 1 INTRODUÇÃO                                             | 04 |  |  |  |
|----------------------------------------------------------|----|--|--|--|
| 2 ESTRUTURA E FUNCIONAMENTO DO AMBIENTE VIRTUAL DE       |    |  |  |  |
| APRENDIZAGEM (AVA) MOODLE UINIVALE                       | 06 |  |  |  |
| 2.1 ACESSANDO O MOODLE UNIVALE                           | 06 |  |  |  |
| 2.2 ALTERANDO SEU PERFIL                                 | 06 |  |  |  |
| 2.3 CONHECENDO A INTERFACE DO AMBIENTE VIRTUAL DE        |    |  |  |  |
| APRENDIZAGEM                                             | 07 |  |  |  |
| 2.4 ACESSANDO A DISCIPLINA                               | 08 |  |  |  |
| 3 REALIZANDO ATIVIDADES                                  | 09 |  |  |  |
| 3.1 QUESTIONÁRIOS (QUESTÕES OBJETIVAS)                   | 09 |  |  |  |
| 3.2 TAREFAS (QUESTÕES DISSERTATIVAS)                     | 10 |  |  |  |
| 4 DÚVIDAS FREQUENTES                                     | 12 |  |  |  |
| 4.1 É POSSÍVEL RECUPERAR UMA AULA/PROVA PERDIDA?         | 12 |  |  |  |
| 4.2 FIQUEI COM NOTA BAIXA EM UMA PROVA, POSSO RECUPERAR? | 12 |  |  |  |
| 4.3 PERDI UMA AULA, E AGORA?                             | 12 |  |  |  |
| 5 DISPOSIÇÕES FINAIS                                     |    |  |  |  |

### 1 INTRODUÇÃO

Ao projetar o contexto em EaD das Faculdades Integradas do Vale do Ivaí e desenvolver um Projeto Pedagógico de Curso voltado a essa modalidade de ensino, um dos pontos principais foi o desenvolvimento e a utilização de um Ambiente Virtual de Aprendizagem (AVA) eficaz como sala de aula (https://moodle.univale.com.br/).

O AVA auxilia os professores a construírem as suas disciplinas, gerenciar seus conteúdos e acompanhar o progresso dos alunos. Através de diferentes ferramentas tecnológicas, disponibilização de hipertextos e vídeos, propiciam aos alunos condições diversas para a aprendizagem, que ocorre de diferentes formas em cada indivíduo.

Uma das ferramentas mais eficazes do Ambiente Virtual de Aprendizagem é o Fórum. É um espaço on-line de comunicação assíncrona que pode ser utilizado para debates, discussões, construção coletiva de conceitos, esclarecimentos de dúvidas, troca de experiências e opiniões e orientações metodológicas. Constitui-se como um espaço democrático, no qual todos os participantes podem externar suas posições e torná-las conhecidas por todos. O processo de participação é individual e ocorre no tempo escolhido pelo participante, ele pode ler todas as contribuições, analisá-las e compreendê-las, para, só então, emitir parecer, apresentar alternativas, elencar sugestões, estabelecer acordos, configurando um processo de mediação não simultâneo e coparticipativo, para Borges (2010, p. 7) "todos os participantes podem exercer a função de mediadores. Cabe ao professor a importante missão de escolher adequadamente quais tecnologias digitais da informação e comunicação, quais recursos didáticos e qual a melhor metodologia a ser aplicada para promover a integralização do currículo escolar, num aprendizado efetivo, que traduza as necessidades de formação do educador no contexto atual.

Ao se pensar o PPC dos cursos, levou-se em consideração a relação do estudante, do tutor e do AVA, para que o processo de aprendizagem possa ser o mais natural possível, mas, ao mesmo tempo, a preocupação de formalizar metodologias ativas de aprendizagem por meio das tecnologias digitais da comunicação e informação (TDIC), por isso AVA adotado pelas Faculdades Integradas do Vale do Ivaí não é apenas um sistema computacional, mas sim uma ferramenta de aprendizagem, ligada diretamente aos princípios metodológicos inovadores, com o professor e o tutor sendo mediadores do conhecimento.

Com o AVA das Faculdades Integradas do Vale do Ivaí, a colaboração dos alunos não está centrada apenas no fórum, mas em todos as etapas das aulas, atividades e

4

projetos postados no ambiente, bem como a socialização por meio das ferramentas possíveis apresentadas pelo AVA, gerando um potencial meio de contribuição e reflexão/debate, de maneira a tornar o curso mais dinâmico e atrativo. As metodologias ativas podem tornar as atividades de ensino e aprendizagem muito mais diversificadas, combinando melhor o percurso individual e grupal. O projeto em EaD das Faculdades Integradas do Vale do Ivaí é mais completo e dá ênfase à comunicação, ao acolhimento, a educação a distância permite inovar mais, desenvolver metodologias diferentes, sem privilegiar um único caminho. É possível criar ambientes ricos de ensino e aprendizagem que motivem e mobilizem os alunos.

Por isso, o uso das TDICs, que pode ser extremamente útil como ferramenta cognitivas, desempenhando diferentes papéis, associadas com as metodologias ativas.

### 2 ESTRUTURA E FUNCIONAMENTO DO AMBIENTE VIRTUAL DE APRENDIZAGEM (AVA) *MOODLE* UNIVALE

### 2.1 ACESSANDO O MOODLE UNIVALE

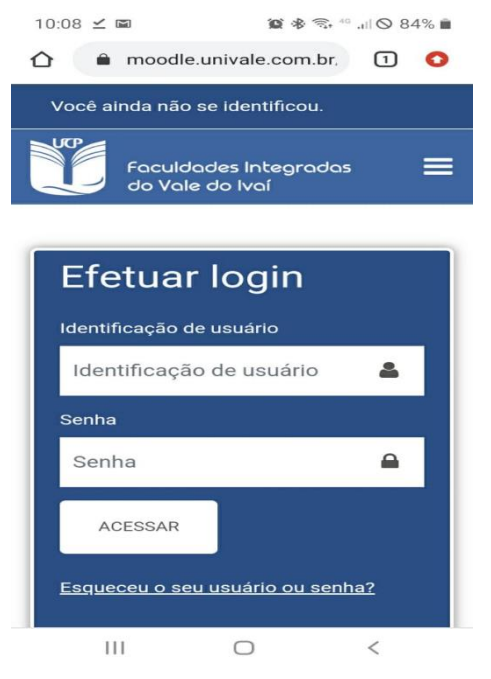

1. Para acessar o *Moodle* UNIVALE a partir do seu *smartphone*, basta procurar o aplicativo *Moodle* na *Play Store* ou na *App Store*, ou entrar diretamente na página https://moodle.univale.com.br/login/index.php.

2. Assim que abrir o aplicativo, é necessário digitar o endereço do AVA Moodle UNIVALE, sendo ele o seguinte: https://moodle.univale.com.br. Após digitar o endereço, basta clicar em "conectar".

3. Após conectar, você precisará digitar seu login e senha. Seu login será o seu e-mail institucional e a sua senha será o código do seu curso + as 3 primeiras letras do seu nome. Exemplo:

a. **Identificação do usuário:** <u>adm-</u> <u>vilsonrucinski@ucpparana.edu.br</u>

b. Senha: admvil

4. Feita a identificação, você estará com seu acesso regularizado, podendo alterar sua senha a qualquer momento.

### 2.2 ALTERANDO O SEU PERFIL

Após o primeiro acesso, você poderá alterar todas as informações presentes no seu perfil, clicando no ícone presente no canto superior direito da página, conforme mostra a imagem a seguir:

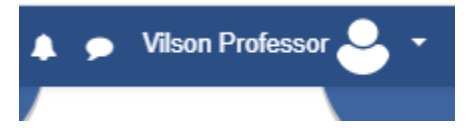

Ao clicar, basta ir até a opção "perfil" e, na janelá que abrirá, clicar na função "modificar perfil". Todos os seus dados, incluindo sua foto de perfil, poderão ser alteradas a partir dessa página.

### 2.3 CONHECENDO A INTERFACE DO AMBIENTE VIRTUAL DE APRENDIZAGEM MOODLE UNIVALE

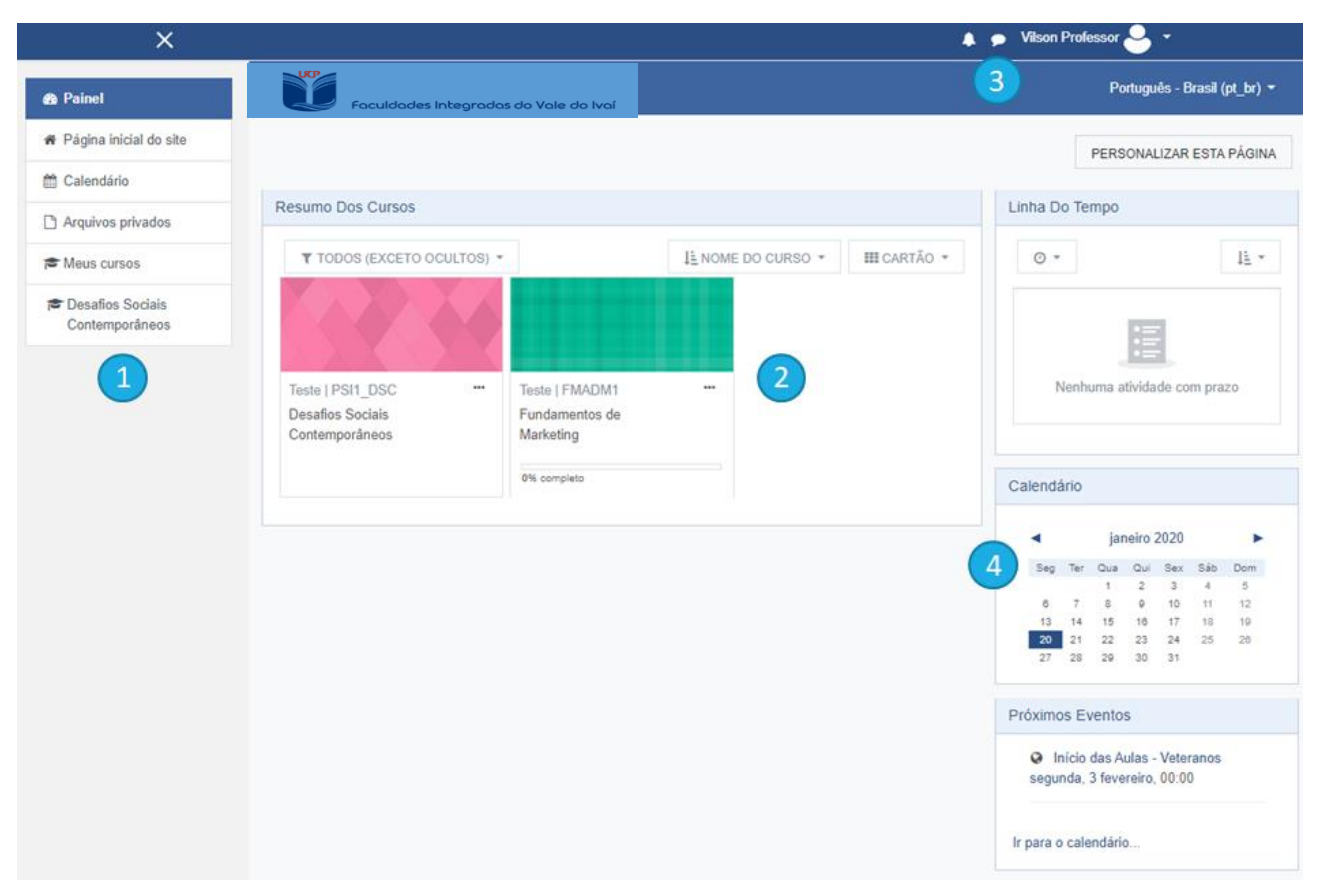

- (1) Painel lateral: a partir desse painel você consegue acessar as principais funções das disciplinas e do site.
- (2) Resumo dos cursos: nesta área aparecem os módulos/disciplinas em que você está matriculado.
- (3) Chat: Clicando no ícone de balão de fala (22), é possível acessar o sistema de mensagens instantâneas do AVA. Observação: só é possível iniciar conversar com professores e alunos matriculados nas mesmas disciplinas em que você está.
- (4) Calendário: Na parte direita da página inicial é possível acessar o calendário, que te informa a data das principais atividades das disciplinas que você está matriculado. Também há uma linha do tempo informando das atividades realizadas e um painel informando os próximos eventos marcados no calendário.

### 2.4 ACESSANDO A DISCIPLINA

Ao clicar no ícone da disciplina, abrirá a seguinte tela:

| Fundamentos de<br>Marketing        | Faculdades Integradas do Vale do Ivaí                                 |   |
|------------------------------------|-----------------------------------------------------------------------|---|
| Participantes 1                    | Fundamentos de Marketing                                              |   |
| III Notas 🕗                        | Painel / Meus cursos / Fundamentos de Marketing                       |   |
| 🗅 Geral                            |                                                                       |   |
| B Painel                           | Seu progresso                                                         | 2 |
| # Página inicial do site           | (3) ⊫ Avisos                                                          |   |
| m Calendário                       | Apostila - Fundamentos de Marketing     7.4Mb                         |   |
| Arquivos privados                  | 🐻 Vídeos - Introdução                                                 | 4 |
| 🞓 Meus cursos                      |                                                                       |   |
| Desafios Sociais<br>Contemporâneos | Unidade 1<br>Reserved Disponível a partir de 3 de fevereiro de 2020 5 |   |
|                                    | Unidade 2<br>Reatmo: Disponível a partir de 10 de fevereiro de 2020   |   |
|                                    | Unidade 3<br>Resettion Disponivel a partir de 17 de fevereiro de 2020 |   |
|                                    | Unidade 4<br>Restrito Disponível a partir de 24 de fevereiro de 2020  |   |
|                                    | Prova Final<br>Reatino Disponível a partir de 2 de março de 2020      |   |

- (1) Participantes: Nesta opção é possível visualizar quem são os outros estudantes matriculados na mesma disciplina.
- (2) Notas: Aqui você pode verificar como está seu andamento na disciplina, contabilizando suas notas.
- (3) Atividades e conteúdos: Nesta área ficarão os conteúdos e atividades que o professor posta. É necessário visualizar todas as atividades para ter um rendimento completo.
- (4) Caixa de conclusão: se você concluiu a atividade, esta caixa aparecerá marcada. Algumas atividades preencherão essa caixa automaticamente a partir do momento que você completar os requisitos exigidos pelo professor, outras você precisará marcar manualmente.
- (5) Atividades bloqueadas: Algumas atividades estarão bloqueadas e só serão liberadas a partir de determinada data estipuladas pelo professor.

### **3 REALIZANDO ATIVIDADES**

### 3.1 QUESTIONÁRIOS (QUESTÕES OBJETIVAS)

Para responder um questionário, basta clicar no ícone da atividade na página inicial do curso. A seguinte tela aparecerá:

### Unidade 2 - Atividades

Tentativas permitidas: 1

Duração máxima: 1 hora

TENTAR RESPONDER O QUESTIONÁRIO AGORA

Assim que sentir-se preparado, basta clicar em "Tentar responder o questionário agora". Após responder todas as questões e clicar em "Finalizar tentativa", aparecerá a seguinte tela, para conferência das respostas:

| Unidade 2 - Atividades<br>Resumo de tentativas |                                                         |  |  |
|------------------------------------------------|---------------------------------------------------------|--|--|
| Pergunta                                       | Status                                                  |  |  |
| 1                                              | Resposta salva                                          |  |  |
| 2                                              | Resposta salva                                          |  |  |
| 3                                              | Resposta salva                                          |  |  |
| 4                                              | Resposta salva                                          |  |  |
| 5                                              | Resposta salva                                          |  |  |
| 6                                              | Resposta salva                                          |  |  |
| 7                                              | Resposta salva                                          |  |  |
| 8                                              | Resposta salva                                          |  |  |
| 9                                              | Resposta salva                                          |  |  |
| 10                                             | Resposta salva                                          |  |  |
| 11                                             | Resposta salva                                          |  |  |
| 12                                             | Resposta salva                                          |  |  |
| 13                                             | Resposta salva                                          |  |  |
| 14                                             | Resposta salva                                          |  |  |
| 15                                             | Resposta salva                                          |  |  |
|                                                | RETORNAR À TENTATIVA                                    |  |  |
| Esta tentativ                                  | ra precisa ser enviada até segunda, 20 jan 2020, 14:57. |  |  |

Para finalizar sua prova, basta clicar em "Enviar tudo e terminar". Seu resultado aparecerá assim que você terminar a prova.

### 3.2 TAREFAS (QUESTÕES DISSERTATIVAS)

Tarefas são questões onde você precisará escrever uma resposta dissertativa ou enviar um arquivo contendo o seu trabalho. Para realizá-las, basta clicar no ícone da atividade. Ao clicar no ícone, a seguinte tela aparecerá:

| Quais são as suas dificuldades?                                        |                                     |                  |  |
|------------------------------------------------------------------------|-------------------------------------|------------------|--|
| Deixe aqui suas principais dificuldades acessando a plataforma Moodle. |                                     |                  |  |
| Status de envio                                                        |                                     |                  |  |
| Status de envio                                                        | Nenhuma tentativa                   |                  |  |
| Status da<br>avaliação                                                 | Não há notas                        |                  |  |
| Última<br>modificação                                                  | -                                   |                  |  |
| Comentários<br>sobre o envio                                           | <ul> <li>Comentários (0)</li> </ul> |                  |  |
|                                                                        |                                     | ADICIONAR TAREFA |  |

Você ainda não fez um envio.

Assim que você sentir-se preparado, após ler as instruções deixadas pelo professor, clique em "Adicionar tarefa" para enviar a sua resposta. A seguinte tela abrirá:

| Quais são as suas dificuldades?                           |                          |  |  |
|-----------------------------------------------------------|--------------------------|--|--|
| Deixe aqui suas principais dificuldades acessando a plata | aforma Moodle.           |  |  |
| Texto online                                              |                          |  |  |
|                                                           |                          |  |  |
|                                                           |                          |  |  |
|                                                           | SALVAR MUDANÇAS CANCELAR |  |  |

Nesta tela você poderá escrever a sua resposta ou anexar um arquivo, caso o professor solicite. Após terminar de responder e/ou anexar o seu arquivo, clique em "Salvar mudanças". Em seguida, abrirá a seguinte tela:

#### Status de envio

| Status de envio              | Rascunho (não enviado)                                                                       |
|------------------------------|----------------------------------------------------------------------------------------------|
| Status da<br>avaliação       | Não há notas                                                                                 |
| Última<br>modificação        | segunda, 20 jan 2020, 14:03                                                                  |
| Texto online                 | ♣<br>Não estou tendo dificuldades para utilizar a plataforma Moodle.                         |
| Comentários<br>sobre o envio | <ul> <li>Comentários (0)</li> </ul>                                                          |
|                              | EDITAR ENVIO<br>Você ainda pode fazer alterações no seu envio<br>ENVIAR TAREFA EM DEFINITIVO |

Uma vez que a tarefa for enviada você não poderá mais fazer alterações.

Nesta tela você poderá conferir se sua atividade está correta ou não e, caso queira, você poderá editá-la antes de enviá-la em definitivo. Caso sinta-se seguro com sua resposta, basta clicar em "Enviar tarefa em definitivo".

#### Quais são as suas dificuldades?

Deixe aqui suas principais dificuldades acessando a plataforma Moodle.

| Confirmar envio                                     |                                                                                                    |          |  |
|-----------------------------------------------------|----------------------------------------------------------------------------------------------------|----------|--|
|                                                     | Esta tarefa é meu próprio trabalho, exceto onde eu reconheço o uso do trabalho de outras pessoas.                   |          |  |
|                                                     | Tem certeza de que deseja enviar seu trabalho para a classificação? Você não será capaz de fazer mais modificações. |          |  |
|                                                     | CONTINUAR                                                                                                    | CANCELAR |  |
| Este formulário contém campos obrigatórios marcados | com () .                                                                                                    |          |  |

Você precisará confirmar que sua tarefa é seu próprio trabalho e não foi copiado de terceiros. Em seguida, clique em Continuar e sua atividade estará enviada. Agora é só esperar o professor corrigi-la e pronto.

### **4 DÚVIDAS FREQUENTES**

### 4.1 É POSSÍVEL RECUPERAR UMA AULA/PROVA PERDIDA?

A aula perdida não ficará mais disponível após o vencimento do prazo.

### 4.2 FIQUEI COM NOTA BAIXA EM UMA PROVA, POSSO RECUPERAR?

Não há possibilidade de recuperação de nota durante o bimestre. Ao final do semestre, caso a somatória das notas das provas mais APS não atinja a média, você poderá recuperar na prova de Exame.

4.3 PERDI UMA AULA, E AGORA?

A aula perdida não ficará mais disponível após o vencimento do prazo.

### **5 DISPOSIÇÕES FINAIS**

A equipe multidisciplinar, os professores-tutores e os coordenadores de curso devem estar cientes das diretrizes e encaminhamentos presentes neste documento.

Os casos omissos na presente Diretriz serão discutidos e resolvidos pela Equipe Multidisciplinar, em conjunto com os tutores da disciplina, com os coordenadores de curso, ouvida a Coordenação Acadêmica.